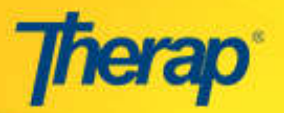

# **Introduction to Pivot Tables**

Pivot Tables are a quick and efficient way to take your data analysis one step further. Pivot Tables are interactive and automatically organize and summarize your data. You can then use the table to analyze comparisons, discover patterns and relationships, and discover trends. This introduction will show you the basics of how to pull your data from Therap and create a pivot table. Pivot tables allow you to analyze data by Individual if you'd like or agency wide.

For this example we are using Mozilla Firefox on a PC running Windows 7 and Microsoft Excel 2007. All data has been pulled from a Therap Demonstration account which contains only fake Individuals/data.

## Step 1- Gathering the Data

Your first step when creating a pivot table is to gather the data. For this pivot table intro I'm going to analyze ISP data, but you can use pivot tables to analyze GER trends, health tracking trends, and more!

| Therac     | )°                          | <b>The</b><br>William Ha                       | rap Demonstration Provider<br>rris, Direct Support Professional |  |  |  |  |
|------------|-----------------------------|------------------------------------------------|-----------------------------------------------------------------|--|--|--|--|
| -          | Dashboard   Quick Links     |                                                | Logout                                                          |  |  |  |  |
| Profile:   | Profile-1                   |                                                | Switch Profile                                                  |  |  |  |  |
| Module:    | Search                      |                                                |                                                                 |  |  |  |  |
| To Do      | Ca                          | Care                                           |                                                                 |  |  |  |  |
| Individual |                             |                                                | My Issues                                                       |  |  |  |  |
|            | T-Log                       | New   Search   Archive                         | SComm 1                                                         |  |  |  |  |
| Health     | General Event Reports (GER) | New   Search                                   | Inbox                                                           |  |  |  |  |
| Agency     | Witness Report (GER)        | Search                                         | Compose                                                         |  |  |  |  |
| Billing    | ISP Data                    | New Search Report  <br>Search Report   Archive | Drafts (1)<br>Custom User Group<br>Message Audit                |  |  |  |  |

In order to analyze ISP data you first need to do a search for the data:

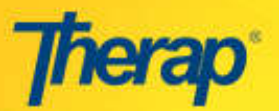

| Please select          | t any of the following fields - Progra | m (Site), Individual Name or For | m ID. |
|------------------------|----------------------------------------|----------------------------------|-------|
| Program (Site)         |                                        |                                  |       |
|                        | 1st Street Group Home (Group Home)     | ) ×                              |       |
| Individual             | Mary Active                            |                                  |       |
| Entered By             | Daniel Garcia / Direct Support Pi      |                                  |       |
| Form ID                |                                        |                                  |       |
| ISP Program            |                                        |                                  |       |
| * Data Collection Date | From                                   | To                               |       |
| Status                 | Deleted In Prep                        |                                  |       |

To search for multiple programs at once you can click the top program and then hold **Shift** and the **down arrow** on your keyboard. This will allow you to search across your entire agency if you'd like (as long as you have access). You can also hold **ctrl** and pick and choose a couple of programs by clicking on them. I personally like to start with more data because you'll soon see it's very easy to sort and filter out once you have it in excel.

For this example I'm going to be analyzing a year's worth of data. However, you could search for just a week or a day if you're trying to find missing documentation.

Then you'll click **search** at the bottom. Again, I leave most of the other filters blank so I can pull as much data as possible and then filter down once I have the data in excel.

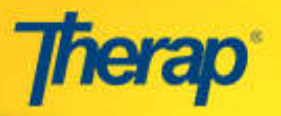

| our search results s    | should look  | something li       | ike this:<br>ISP Data Search          |                                                |                        |
|-------------------------|--------------|--------------------|---------------------------------------|------------------------------------------------|------------------------|
|                         |              |                    | Ste Name   Group Home Status  In Prep |                                                |                        |
|                         |              |                    | 19 items found, displaying all        |                                                |                        |
| Form ID                 | Program Name | Individual ¢       | ISP Program 🔶                         | Enterved By 4                                  | Data Collection Date 🕈 |
| ISD-TICT-C7V4Q64ZX0F285 | 2nd Street   | Johnson, Isabella  | Isabella's Cooking Program            | Fisher, Samantha / Direct Support Professional | 03/20/2014             |
| ISD-TICT-C7V4QE4ZSFZ8M  | 2rd Street   | Johnson, Isabalia  | Isabella's Cooking Program            | Fisher, Samantha / Direct Support Professional | 03/05/2014             |
| ISD-TICT-C7V4QE4XFF287  | 2nd Street   | Johnson, Isabella  | Isabella's Cooking Program            | Harris, William / Direct Support Professional  | 03/09/2014             |
| ISD-TICT-C7V4QE4UVF28S  | 2rd Street   | Johnson, Isabiella | Isabella's Cooking Program            | Harris, William / Direct Support Professional  | 03/08/2014             |
| ISD-TJCT-C7V4QDT2CF286  | 1st Street   | Lee, Alyssa        | Alyssa Diet Program                   | Harris, William / Direct Support Professional  | 03/03/2014             |
| ISD-TICT-C7V4Q0SZYFZ8Q  | 1st Street   | Lee, Alyssa        | Alyssa Diet Program                   | Harris, William / Direct Support Professional  | 33/02/2014             |
| ISD-TICT-C7V4QDSZ4F28Q  | 1st Street   | Lee, Alyssa        | Alyssa Diet Program                   | Harris, William / Direct Support Professional  | 03/01/2014             |
| ISD-11C7-C764NEY22717H  | 1st Street   | Active, Mary       | Mary's Diet Program                   | Harris, William / Direct Support Professional  | 35/03/2014             |
| 1SD-TICT-C764NEWZQ7174  | 1st Street   | Active, Mary       | Toothbrushing                         | Harris, William / Direct Support Professional  | 05/01/2014             |
| ISD-TICT-C6H4PX2YA7QWW  | 1st Street   | Active, Mary       | Toothbrushing                         | Harris, William / Direct Support Professional  | 03/01/2014             |
| ISD-TICT-C6H4PX2XM7QWF  | 1st Street   | Active, Mary       | Toothbrushing                         | Harris, William / Direct Support Professional  | 03/01/2014             |

## **Step 2- Exporting the Data to Excel**

|                        |                |                   | Ste Name  Group Home Status In Prep |                                                |                      |
|------------------------|----------------|-------------------|-------------------------------------|------------------------------------------------|----------------------|
|                        |                |                   | 19 items found, displaying all.     | Y.                                             |                      |
| Form ID                | Program Name . | individual •      | ISP Program 0                       | Entered By d                                   | Data Collection Date |
| ISD-TICT-C7V4QE4ZXFZ85 | 2nd Street     | Johnson, Isabella | Isabella's Cooking Program          | Fisher, Samantha / Direct Support Professional | 03/20/2014           |
| ISD-TICT-C7v4QE4ZSF28M | 2nd Street     | Johnson, Isabella | Isabella's Cooking Program          | Fisher, Samantha / Direct Support Professional | 03/06/2014           |
| ISD-TICT-C7V4QE4XFF287 | 2nd Street     | Johnson, Isabella | Isabella's Cooking Program          | Harris, William / Direct Support Professional  | 03/09/2014           |
| 15D-TICT-C7V4QE4UVF285 | 2nd Street     | Johnson, Isabella | Isabella's Cooking Program          | Harris, William / Direct Support Professional  | 03/08/2014           |
| ISD-TICT-C7V4Q0T2CF286 | 1st Street     | Lee, Alyssa       | Alyssa Diet Program                 | Harris, William / Direct Support Professional  | 03/03/2014           |
| ISD-TICT-C7V4QDSZYFZ8Q | 1st Street     | Lee, Alyssa       | Alyssa Diet Program                 | Harris, William / Direct Support Professional  | 03/02/2014           |
| ISD-TICT-C7V4QDSZ4FZ8Q | 1st Street     | Lee, Alyssa       | Alyssa Diet Program                 | Harris, William / Direct Support Professional  | 03/01/2014           |
| ISD-TICT-C764NEY22737H | 1st Street     | Active, Mary      | Mary's Diet Program                 | Harris, William / Direct Support Professional  | 05/03/2014           |
| ISD-TICT-C764NEWZQ7374 | 1st Street     | Active, Mary      | Toothbrushing                       | Harris, William / Direct Support Professional  | 05/01/2014           |
| ISD-TICT-C6H4PX2YA7QWW | 1st Street     | Active, Mary      | Toothbrushing                       | Harris, William / Direct Support Professional  | 03/01/2014           |
| ISD-TICT-C6H4PX2XM7QWF | 1st Street     | Active, Mary      | Toothbrushing                       | Harris, William / Direct Support Professional  | 03/01/2014           |
| ISD-TICT-C6G4PWXZM7QW8 | 1st Street     | Active, Mary      | Toothbrushing                       | Harris, William / Direct Support Professional  | 03/01/2014           |
| ISD-TICT-C6G4PWXX37QWS | 1st Street     | Active, Mary      | Toothbrushing                       | Harris, William / Direct Support Professional  | 03/04/2014           |
| ISD-TICT-C6G4PWWZX7QWA | 1st Street     | Active, Mary      | Toothbrushing                       | Harris, William / Direct Support Professional  | 03/03/2014           |
| ISD-TICT-C6G4PWWZH7QWA | 1st Street     | Active, Mary      | Toothbrushing                       | Harris, William / Direct Support Professional  | 03/02/2014           |
| ISD-TICT-C6G4PWUZL7QWE | 1st Street     | Active, Mary      | Toothbrushing                       | Harris, William / Direct Support Professional  | 03/01/2014           |
| ISD-TICT-C6A4NH2YUDWY8 | 1st Street     | Active, Mary      | Buying Groceries                    | Harris, William / Direct Support Professional  | 04/05/2014           |
| ISD-TICT-CSX332XE557V7 | 1st Street     | Active, Mary      | Buying Groceries                    | Harris, William / Direct Support Professional  | 03/01/2014           |
| ISD-TICT-CSE4PYAT9AZXZ | 1st Street     | Active, Mary      | Buying Groceries                    | Harris, William / Direct Support Professional  | 03/01/2014           |

Here you'll want to scroll all the way to the bottom and click **Export to Detail Excel**. Export to Excel typically exports just what you see on your screen. Export to Detail Excel will export the other fields which were possible to be filled out.

Once your data is in excel you will either need to click **Enable Editing** or **Save** the data in order to begin working with it. Again, it's going to depend on the version of excel you're using as to whether you have to enable editing or save.

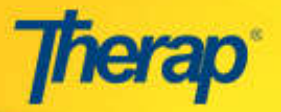

| From Sec.                   | d Dage kapsul     | Females<br>- 10 - A A | Dels Factore Vie  | er<br>Gestagsteigt<br>Hittinge & Center - | annal - 🛔                                         | a 🔐                                              | <b>1</b>                          | n 🕐 🛄 X Anni<br>T Deide farmet    | ·····                              |
|-----------------------------|-------------------|-----------------------|-------------------|-------------------------------------------|---------------------------------------------------|--------------------------------------------------|-----------------------------------|-----------------------------------|------------------------------------|
| Al                          | - (* F            | Form ID               | 4 AND             | eett .                                    | Manher 3                                          | States                                           | - Shor -                          | Eni                               | failting                           |
| A<br>form ID                | D<br>Program Name | C<br>Site Name        | D<br>Individual   | E<br>ISP Program                          | F<br>Entered Dy                                   | G<br>Maximu<br>en<br>Number<br>of Times<br>a Day | H<br>Target<br>Completine<br>Date | i<br>Schedule and<br>Frequency    | J<br>Frequency of<br>Documentation |
| 80-11/CT-<br>/TV4QE4/03F285 | 2nd Street        | Group Horne           | Johnson, Isabella | habella's Cooking<br>Program              | Fisher, Samaniha / Direct<br>Support Professional | 10                                               | 16/31/2614                        | Cook when required or to<br>learn | 3 or 4 times a d                   |
| D-TIGT-<br>TV4QE420F285     | 2nd Street        | Group Home            | Johnson, Isabela  | Isabella's Cooking<br>Program             | Fisher, Samantha / Direct<br>Support Piolessional | 16                                               | 10/31/2014                        | Gook when required or to learn.   | 3 or 4 times a d                   |
| ID-TICT-<br>TV4QE4/DF285    | 2rid Streat       | Group Home            | Johnson, Isabela  | luabella's Cooking<br>Program             | Fisher, Samantha / Deect<br>Support Professional  | 10                                               | 10/31/2014                        | Cook when required or to learn.   | 3 or 4 times a d                   |
| D-TICT-<br>7V4QE42XF285     | 2nd Street        | Group Home            | Johnson, Isabela  | lsabella's Cocking<br>Program             | Fisher, Samantha / Direct<br>Support Professional | 10                                               | 16/31/2014                        | Cook when required or to learn.   | 3 or 4 times a d                   |
| D-TICT-                     | 2nd Street        | Group Home            | Johnson, isabella | Isabella's Cooking                        | Fisher, Samantha / Direct                         | 10                                               | 10/31/2014                        | Gook when required or to          | 3 or 4 times a di                  |

# Step 3- Inserting Your Pivot Table

Your next step will be to highlight the data you want to work with, which will be the whole table. You can highlight the whole table by clicking on the square in between column A and row 1 (see below).

| n 9 - 0 -                  | Ŧ              |             |                   | ISP_Data_Search [Com          | patibility Mode] - Microsoft Exc                 | el                                         |                              |                                       | - 8                           |
|----------------------------|----------------|-------------|-------------------|-------------------------------|--------------------------------------------------|--------------------------------------------|------------------------------|---------------------------------------|-------------------------------|
| Home Inse                  | rt Page Layout | Formulas    | Data Review View  |                               |                                                  |                                            |                              |                                       | 0 - 0                         |
| Cut<br>Là Copy             | Arial          | - 10 - A A  |                   | 📑 Wrap Text                   | General +                                        |                                            |                              | Σ AutoS                               |                               |
| 👻 🏈 Format Painte          | er BZU*        | 🖻 Y 🕺 Y 🚣 ' |                   | Merge & Center *              | 5 % , .00 +.0 Form                               | atting * as Table                          | e * Styles *                 | Clear                                 | Filter * Select *             |
| Clipboard                  | Fe Fo          | int         | × Alignme         | nt 🤤                          | Number                                           | Styles                                     |                              | Cells                                 | Editing                       |
| A1                         | $-(f_x)$       | Form ID     |                   |                               |                                                  |                                            |                              |                                       | 1                             |
| A                          | В              | С           | D                 | E                             | F                                                | G                                          | Н                            | l l l l l l l l l l l l l l l l l l l | Ļ                             |
| Form ID                    | Program Name   | Site Name   | Individual        | ISP Program                   | Entered By                                       | Maximu<br>m<br>Number<br>of Times<br>a Day | Target<br>Completion<br>Date | Schedule and<br>Frequency             | Frequency of<br>Documentation |
| ISD-TICT-<br>C7V4QE4ZXFZ85 | 2nd Street     | Group Home  | Johnson, Isabella | Isabella's Cooking<br>Program | Fisher, Samantha / Direc<br>Support Professional | t 10                                       | 10/31/2014                   | Cook when required or to<br>learn.    | 3 or 4 times a day.           |
| 2                          |                |             |                   |                               |                                                  |                                            |                              |                                       |                               |
| C7V4QE4ZXFZ85              | 2nd Street     | Group Home  | Johnson, Isabella | Isabella's Cooking<br>Program | Fisher, Samantha / Direc<br>Support Professional | t 10                                       | 10/31/2014                   | Cook when required or to learn.       | 3 or 4 times a day.           |
| ISD-TICT-<br>C7V4QE4ZXFZ85 | 2nd Street     | Group Home  | Johnson, Isabella | Isabella's Cooking<br>Program | Fisher, Samantha / Direc<br>Support Professional | t 10                                       | 10/31/2014                   | Cook when required or to learn.       | 3 or 4 times a day.           |
| ISD-TICT-<br>C7V4QE4ZXFZ85 | 2nd Street     | Group Home  | Johnson, Isabella | Isabella's Cooking<br>Program | Fisher, Samantha / Direc<br>Support Professional | t 10                                       | 10/31/2014                   | Cook when required or to learn.       | 3 or 4 times a day.           |
| ISD-TICT-                  | 2nd Street     | Group Home  | Johnson, Isabella | Isabella's Cooking            | Fisher, Samantha / Direc                         | t 10                                       | 10/31/2014                   | Cook when required or to              | 3 or 4 times a day.           |

Next you'll insert your pivot table. Where you do this will also depend on what version of excel you're using. For the version I'm using you click the **Insert** tab along the top and then **Pivot Table.** 

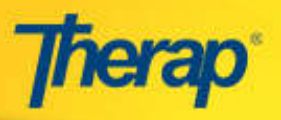

|                            | ) <del>-</del>                          |                |                            | ISP_Data_Search [Compa         | tibility Mode] - Microsoft Excel                  |                                                 |                                   |                                    | - D                                |
|----------------------------|-----------------------------------------|----------------|----------------------------|--------------------------------|---------------------------------------------------|-------------------------------------------------|-----------------------------------|------------------------------------|------------------------------------|
| Home Inse                  | rt Page Layout                          | Formulas       | Data Review View           |                                |                                                   |                                                 |                                   |                                    | Ø - f                              |
| otTable Table Pict         | ure Clip Shapes<br>Art<br>Illustrations | SmartArt       | n Line Pie Bar A<br>Charts | Area Scatter Other<br>Charts * | yperlink<br>Links                                 | dArt Signatu<br>* Line *<br>Text                | re Object Symbol                  |                                    |                                    |
| A1                         | • (* f*                                 | Form ID        |                            | F                              | -                                                 | 0                                               |                                   |                                    | 1                                  |
| Form ID                    | B<br>Program Name                       | C<br>Site Name | Individual                 | L<br>ISP Program               | ⊢<br>Entered By                                   | G<br>Maximu<br>m<br>Number<br>of Times<br>a Day | H<br>Target<br>Completion<br>Date | Schedule and<br>Frequency          | J<br>Frequency of<br>Documentation |
| ISD-TICT-<br>C7V4QE4ZXFZ85 | 2nd Street                              | Group Home     | Johnson, Isabella          | Isabella's Cooking<br>Program  | Fisher, Samantha / Direct<br>Support Professional | 10                                              | 10/31/2014                        | Cook when required or to<br>learn. | 3 or 4 times a day.                |
| ISD-TICT-<br>C7V4QE4ZXFZ85 | 2nd Street                              | Group Home     | Johnson, Isabella          | Isabella's Cooking<br>Program  | Fisher, Samantha / Direct<br>Support Professional | 10                                              | 10/31/2014                        | Cook when required or to learn.    | 3 or 4 times a day.                |
| ISD-TICT-<br>C7V4QE4ZXFZ85 | 2nd Street                              | Group Home     | Johnson, Isabella          | Isabella's Cooking<br>Program  | Fisher, Samantha / Direct<br>Support Professional | 10                                              | 10/31/2014                        | Cook when required or to learn.    | 3 or 4 times a day.                |
| IOD TICT                   |                                         | 0              | Industry and the Industry  |                                | E. I. O. II. (D. I                                | 10                                              | 40/24/0044                        | 0 1 1                              | 3                                  |

Excel is then going to ask you for the range of data you want to work with. Since we already selected the whole table all you need to do is click '**Ok'**.

| G   | <u>) 2 9 - 1</u>                    | (M - ) = |                 |                                                                                    |                                                                                                   |                                                      |                  |            |        | ISP_ | Data_Se | arch [Con       | patibility M    | ode] - Micro                            |
|-----|-------------------------------------|----------|-----------------|------------------------------------------------------------------------------------|---------------------------------------------------------------------------------------------------|------------------------------------------------------|------------------|------------|--------|------|---------|-----------------|-----------------|-----------------------------------------|
|     | Home                                | Insert   | Page            | Layout                                                                             | Formu                                                                                             | las                                                  | Data             | Review     | Vie    | ew   |         |                 |                 |                                         |
| Piv | otTable Table                       | Picture  | Clip            | G<br>Shapes S                                                                      | 2<br>imartArt                                                                                     | Column                                               | Line             | Pie        | Bar    | Area | Scatter | Other           | Q,<br>Hyperlink | A<br>Text He                            |
|     | Tables                              |          | Art<br>Illust   | rations                                                                            |                                                                                                   |                                                      | 7                |            | Tharts |      | 3       | Charts *        | Links           | Box & F                                 |
|     | A1                                  | · •      | (*              | f.                                                                                 | Form ID                                                                                           |                                                      |                  |            |        |      |         |                 |                 |                                         |
| 1   | A                                   |          | E               | )                                                                                  | C                                                                                                 | 2                                                    | 1                | D          |        | ľ    | _       | Ε               |                 | F                                       |
| 1   | Form 1D<br>ISD-TICT-<br>C7V4QE42XF. | 205      | Create<br>Choos | PivotTak<br>e the data<br>celect a tat<br>Table/R<br>lse an exti<br>Choo<br>Connec | Site Nar<br>ble<br>that you v<br>ble or range<br>tange:<br>ernal data<br>se Connect<br>tion name: | we<br>want to a<br>e<br>SP Date:<br>Source<br>Source | indivi<br>nalvze | dual       | 20     |      | SP Pro  | gram<br>Cooking | Fisher          | , Samantha<br>Int Profession            |
| 3   | ISD-TICT-<br>C7V4QE4ZXF             | 285      | Choos<br>()     | e where w<br>lew Works                                                             | ou want th<br>heet                                                                                | e PivotTa                                            | sble repor       | t to be pi | əcəd   |      |         | Cooking         | Fisher<br>Suppo | . Samantha<br>nt Profession             |
| 4   | ISD-TICT-<br>C7V4QE4ZXF.            | 285      |                 | xisting W:<br>Locatio                                                              | n:                                                                                                |                                                      | 1                | OK         |        | Cano |         | Cooking         | Fisher<br>Suppo | , Samantha<br>rt Profession<br>Samantha |
| 5   | C7V4QE4ZXF.                         | Z05      |                 |                                                                                    |                                                                                                   |                                                      | Ï                |            |        | l.   | Togram  | Country         | Guppo           | , comanna<br>nt Profession              |

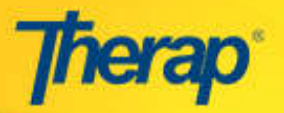

# Step 4- Organizing Your Pivot Table

Your screen should now look similar to the picture below:

| Cm 19 - C - ·                                                                                                    | PivotTable | Tools 15P                            | _Data_Search [Compatibility                | / Mode] - Microsoft Excel           | - ° ×                           |
|----------------------------------------------------------------------------------------------------|------------|--------------------------------------|--------------------------------------------|-------------------------------------|---------------------------------|
| Home Insert Page Layout Formulas Data Review Vie                                                                                                    | options    | Design                               |                                            |                                     | 0 - + ×                         |
| ProtTable Name: Active Field Transformer State Field Group Stetcion Group Stetcion Group Stetcion Group Stetcion Group Stetcion Group Stetcion Group Stetcion Group Stetcion Group Stetcion State State Stat | Sort       | resh Change Data<br>Source T<br>Data | Clear Select Move<br>PrvotTable<br>Actions | PivotChart Formulas OLAP<br>- Tools | Field                           |
| A3 - (* EA                                                                                                    |            |                                      |                                            |                                     | 8                               |
| A B C D E F G                                                                                                    | H          | I J                                  | K L                                        | M N O                               | F PivotTable Field List 👻 🛪     |
| 2                                                                                                    |            |                                      |                                            |                                     | Choose fields to add to report: |
| Drop Data Items Here                                                                                                    |            |                                      |                                            |                                     |                                 |
| 26     27       27     28       28     30       30     31       31     32       32     33       33     34       36     36       37     38       38     39       39     41       41     41                                                                                                    |            |                                      |                                            |                                     | Drag telda between arvas betw?  |
| 44 45                                                                                                    |            | T. Incasa                            |                                            |                                     | Terfer Layout Update Update     |

The only thing you have to do here is click and drag your Form ID into the values field. The values field requires a unique identifier for each of the pieces of data which is your Form ID.

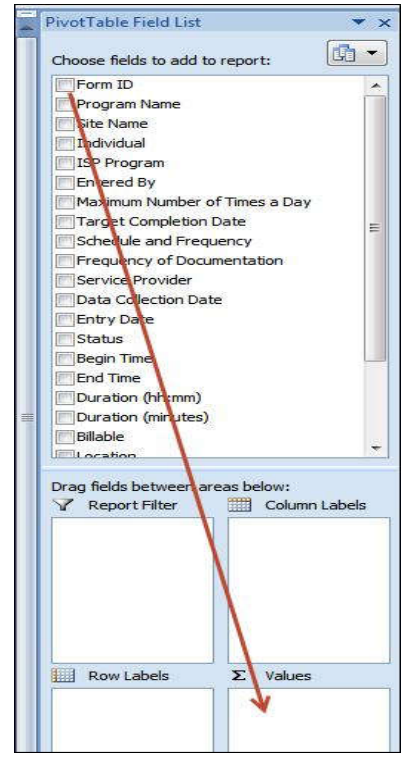

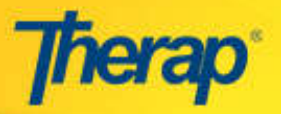

| Vour coroon should then                                                                                                    | look similar to this                                                                                                    | P, Oata Jearch (Compatibility Mode) - Microsoft Exce         |                                                                                                    |
|----------------------------------------------------------------------------------------------------|----------------------------------------------------------------------------------------------------|--------------------------------------------------------------|----------------------------------------------------------------------------------------------------|
| tour screen should then                                                                                                    | IOOK SITTIIAT LOputitis.helph                                                                                                    |                                                              | 9 - * ×                                                                                                    |
| Phot/Table Name: Actine Field: #2 Dopand Entire Field Prottablet: Count of Form ID Protocology Contacts - Ost Field Settings Collapse Entire Field                                                                                                    | Cosup Selection     Sel     Cosup Field     Cosup Field     Sel     Sel | Chear Select Meet<br>Description<br>ProteChart Formulas OUAP | Fill - Filld                                                                                                    |
| PartTable Active Field                                                                                                    | Group Sert Data                                                                                                    | Artion: Sauk                                                 | Shame Hide                                                                                                    |
| A3 • Count of Form                                                                                                    | nID                                                                                                    |                                                              | 8                                                                                                    |
| A 8 C D E                                                                                                    | FGHIJ                                                                                                    | K L M N O                                                    | FirstTable Field List * x                                                                                                    |
| 1 Drop Page Fields Here 2                                                                                                    |                                                                                                    |                                                              | Choose fields to add to reports                                                                                                    |
| 3         Count of Form (D) Figual           4         Total           4         Total           6         7           7         7           8         9           9         110           10         11           11         12           13         14           15         16           16         17           18         20           21         22           22         22           23         24           252         22           26         22           27         22           28         22           29         22 |                                                                                                    |                                                              | Crasses fields to Judit to region to the<br>Concentration of the second of the<br>Concentration of the concentration of<br>Concentration of the concentration of<br>Concentration of the concentration of<br>Concentration of the<br>Concentration of the<br>Concentration of the<br>Concentration of the<br>Concentration of<br>Concentration of |
| 2011<br>2011<br>2011<br>2011<br>2011<br>2011<br>2011<br>2011                                                                                                    |                                                                                                    |                                                              | E Row Labels X Values<br>Court of For                                                                                                    |

Let's say I just want a quick count on how much documentation has been done on each of the individuals I have access to in the last year (the date range I selected in my initial data search). I'm going to click and drag **Individual** to the **Row** box.

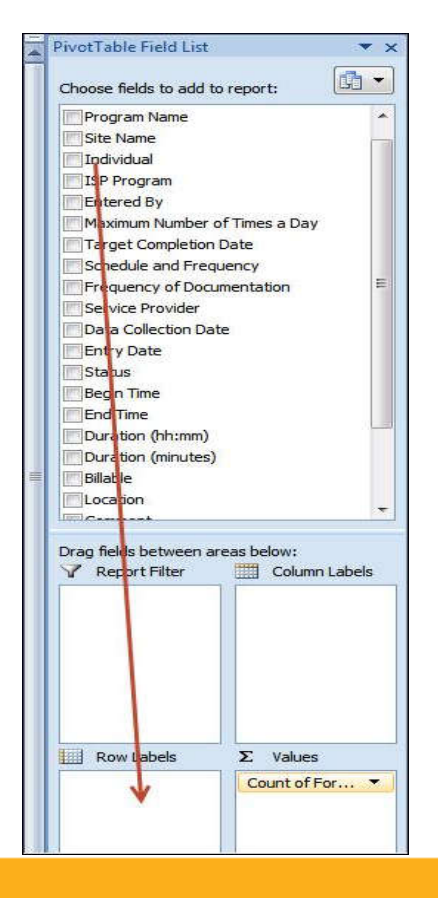

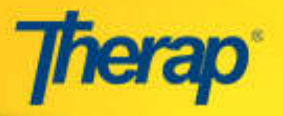

#### Your screen should then look like this:

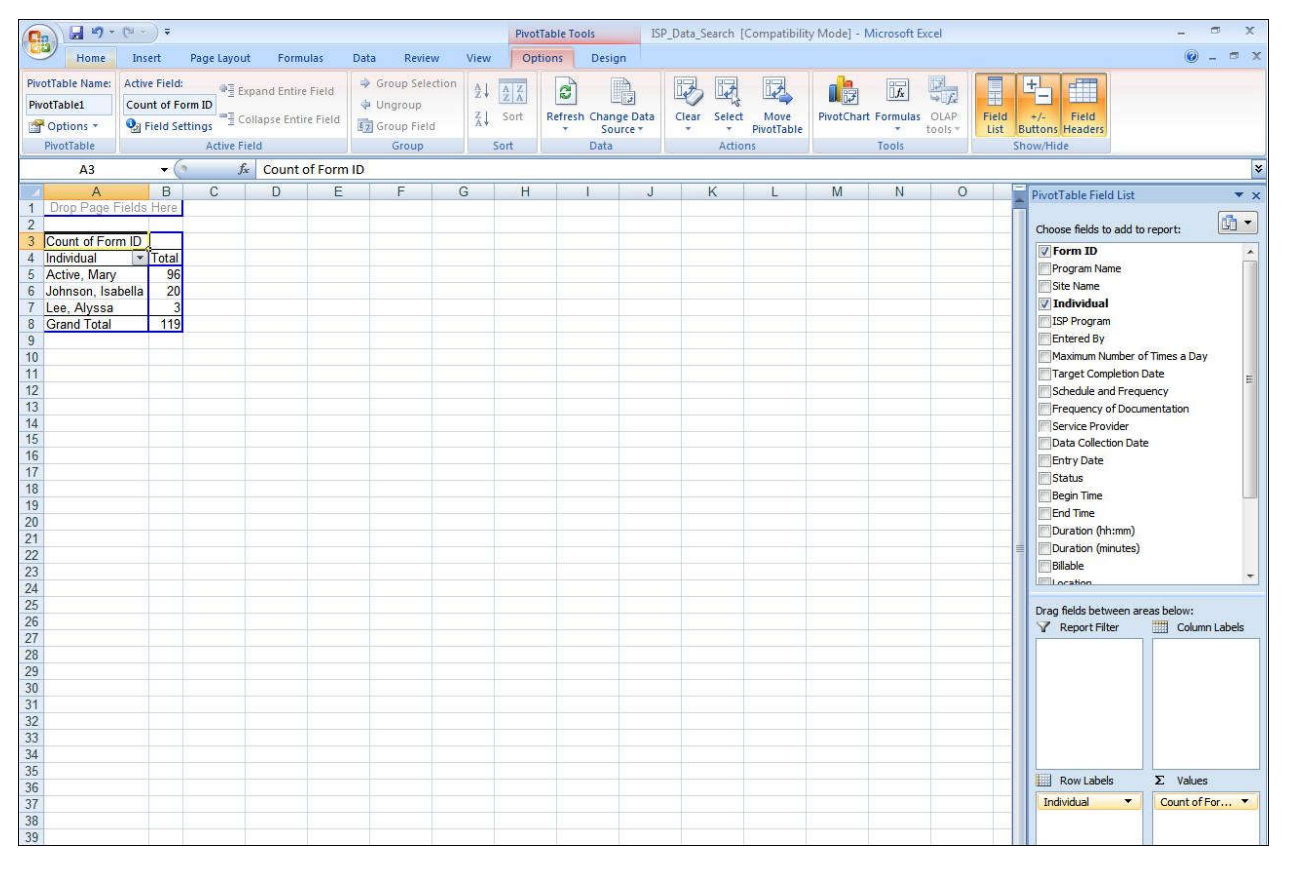

Here I can quickly see how many pieces of data have been collected on the individuals I have access to. I could also filter down to just a couple of individuals or even one individual by clicking on the **down arrow** next to **Individual**.

|    | A3                | + (?  |
|----|-------------------|-------|
| 1  | A                 | В     |
| 1  | Drop Page Fields  | Here  |
| 2  |                   |       |
| 3  | Count of Form ID  |       |
| 4  | Individual        | Total |
| 5  | Active, Mary 🤺    | 96    |
| 6  | Johnson, Isabella | 20    |
| 7  | Lee, Alyssa       | 3     |
| 8  | Grand Total       | 119   |
| 9  | 1                 | × *** |
| 10 |                   |       |
|    |                   |       |

| Piv | otTable Name: | Active Field:<br>Individual |                   |    |  |  |
|-----|---------------|-----------------------------|-------------------|----|--|--|
| Piv | otTable1      |                             |                   |    |  |  |
|     | Options 🔹     | Pield Settings              |                   |    |  |  |
|     | PivotTable    |                             |                   | Ac |  |  |
|     | A4            |                             | - <del>W</del> (( |    |  |  |
| 1   | A             |                             | В                 | C  |  |  |
| 1   | Drop Page F   | fields                      | Here              | I  |  |  |
| 2   |               | -                           | 1                 |    |  |  |
| 3   | Count of For  | m ID                        | 1                 | 1  |  |  |
| 4   | Individual    | 7                           | Total             |    |  |  |
| 5   | Active, Mary  | 96                          |                   |    |  |  |
| 6   | Grand Total   | 96                          | •                 |    |  |  |
| 7   |               |                             |                   |    |  |  |
| 8   |               |                             |                   |    |  |  |

![](_page_8_Picture_0.jpeg)

Next I want to know which ISP Programs staffs have been documenting on. I'm going to click and drag **ISP Program** into the **Row** box, *underneath* of **Individual**.

|   | PivotTable Field List                         | ▼ ×          |  |  |  |  |  |  |
|---|-----------------------------------------------|--------------|--|--|--|--|--|--|
| 1 | Choose fields to add to report:               | <b>6</b> •   |  |  |  |  |  |  |
|   | Form ID                                       | *            |  |  |  |  |  |  |
|   | Program Name                                  |              |  |  |  |  |  |  |
|   | Site Name                                     |              |  |  |  |  |  |  |
|   | Individual                                    | Y            |  |  |  |  |  |  |
|   | ISP Program                                   |              |  |  |  |  |  |  |
|   | Entered By                                    |              |  |  |  |  |  |  |
|   | Maximum Number of Times a Day                 |              |  |  |  |  |  |  |
|   | Target Completion Date                        | 無            |  |  |  |  |  |  |
|   | Schedule and Frequency                        |              |  |  |  |  |  |  |
|   | Frequency of Documentation                    |              |  |  |  |  |  |  |
|   | Data Collection Data                          |              |  |  |  |  |  |  |
|   | Entry Date                                    |              |  |  |  |  |  |  |
|   | Status                                        |              |  |  |  |  |  |  |
|   |                                               |              |  |  |  |  |  |  |
|   | End Time                                      | () ha - 17 h |  |  |  |  |  |  |
|   | Duration (hh:mm)                              |              |  |  |  |  |  |  |
| = | Duration (minutes)                            |              |  |  |  |  |  |  |
|   | Billable                                      |              |  |  |  |  |  |  |
|   |                                               |              |  |  |  |  |  |  |
|   | Drag fields between areas below:              | abels        |  |  |  |  |  |  |
|   | Fow Labels Σ Values Individual ▼ Count of For |              |  |  |  |  |  |  |

Then your screen should look something like this:

| PivotTable Name:<br>PivotTable1<br>PivotTable<br>PivotTable |                  | Active Field:<br>Individual<br>Settings |               | Exp<br>S<br>Col<br>Active Fiel | Expand Entire Field |         |    |  |
|-------------------------------------------------------------|------------------|-----------------------------------------|---------------|--------------------------------|---------------------|---------|----|--|
|                                                             | A4               |                                         | - (*          | f <sub>x</sub>                 | 1                   | ndividu | al |  |
| - 4                                                         | A                |                                         | 1             | В                              |                     | C       | D  |  |
| 1                                                           | E                | Drop Page Fields Here                   |               |                                |                     |         |    |  |
| 2                                                           | 8                | 12                                      | indice.       |                                |                     |         |    |  |
| 3                                                           | Count of Form ID |                                         |               |                                |                     |         |    |  |
| 4                                                           | Individual       | -7                                      | ISP Progra    | am                             | ¥                   | Total   |    |  |
| 5                                                           | Active, Mary     |                                         | Buying Gr     | oceries                        |                     | 21      |    |  |
| 6                                                           |                  |                                         | Mary's Die    | t Progra                       | m                   | 3       |    |  |
| 7                                                           |                  |                                         | Toothbrushing |                                |                     | 72      |    |  |
| 8                                                           | Active, Mary     | 96                                      |               |                                |                     |         |    |  |
| 9                                                           | Grand Total      |                                         |               |                                | 96                  |         |    |  |
| 10                                                          | P                |                                         |               |                                |                     |         |    |  |
| 11                                                          |                  |                                         |               |                                |                     |         |    |  |

![](_page_9_Picture_0.jpeg)

## Step 5- Creating a Bar Graph

If you want to create a **bar graph** to show the information above you first have to move the **ISP Program** option over to the **Column** box.

![](_page_9_Picture_3.jpeg)

Your screen should change and look similar to this:

|                                                                                                    |                                                                     | PivotTable Tools                        | P Data Search (Compatibili                 | ity Mode] - Microsoft Excel       | _ = ×                                                                                                    |
|----------------------------------------------------------------------------------------------------|---------------------------------------------------------------------|-----------------------------------------|--------------------------------------------|-----------------------------------|----------------------------------------------------------------------------------------------------|
| Home Insert Page Layout Forr                                                                                                    | mulas Data Review View                                              | Options Design                          |                                            |                                   | 😰 – 🕾 X                                                                                                    |
| PivotTable Name: Active Active Sector Sector | tire Field<br>tire Field<br>Group Field<br>Group Field<br>Group Sol | Refresh Change Data<br>source *<br>Data | Clear Select Move<br>PivotTable<br>Actions | PivotChart Fermulas OLAP<br>Tools | eld -/- Field<br>Buttons Headers<br>Show/Hide                                                                                                    |
| A4 👻 🔄 🏂 Indivi                                                                                                    | idual                                                               |                                         |                                            |                                   | *                                                                                                    |
| AB                                                                                                    | C D                                                                 | E F                                     | G H                                        | I J K                             | PivotTable Field List 🔹 💌                                                                                                    |
| 1 Drop Pa                                                                                                    | ige hields Here                                                     |                                         |                                            |                                   |                                                                                                    |
| 3 Count of Form ID ISP Program                                                                                                    |                                                                     |                                         |                                            |                                   | Choose needs to add to report:                                                                                                    |
| 4 Individual J Buying Groceries Mary                                                                                                    | y's Diet Program Toothbrushing                                      | Grand Total                             |                                            |                                   | Program Name                                                                                                    |
| 6 Grand Total 21                                                                                                    | 3 7                                                                 | 2 96                                    |                                            |                                   | Site Name                                                                                                    |
| 7                                                                                                    |                                                                     |                                         |                                            |                                   | V Individual V                                                                                                    |
| 8                                                                                                    |                                                                     |                                         |                                            |                                   | Entered By                                                                                                    |
| 10                                                                                                    |                                                                     |                                         |                                            |                                   | Maximum Number of Times a Day                                                                                                    |
| 11                                                                                                    |                                                                     |                                         |                                            |                                   | Target Completion Date                                                                                                    |
| 12                                                                                                    |                                                                     |                                         |                                            |                                   | Schedule and Frequency                                                                                                    |
| 13                                                                                                    |                                                                     |                                         |                                            |                                   | Frequency of Documentation                                                                                                    |
| 16                                                                                                    |                                                                     |                                         |                                            |                                   | Data Collection Date                                                                                                    |
| 16                                                                                                    |                                                                     |                                         |                                            |                                   | Entry Date                                                                                                    |
| 17                                                                                                    |                                                                     |                                         |                                            |                                   | Status                                                                                                    |
| 18                                                                                                    |                                                                     |                                         |                                            |                                   | Begin Time                                                                                                    |
| 20                                                                                                    |                                                                     |                                         |                                            |                                   | End Time                                                                                                    |
| 21                                                                                                    |                                                                     |                                         |                                            |                                   | Duration (hh:mm)                                                                                                    |
| 22                                                                                                    |                                                                     |                                         |                                            |                                   | Duration (minutes)                                                                                                    |
| 23                                                                                                    |                                                                     |                                         |                                            |                                   | - Dividie -                                                                                                    |
| 24                                                                                                    |                                                                     |                                         |                                            |                                   |                                                                                                    |
| 26                                                                                                    |                                                                     |                                         |                                            |                                   | Drag fields between areas below:                                                                                                    |
| 27                                                                                                    |                                                                     |                                         |                                            |                                   | a Report riter ing Colonin Labels                                                                                                    |
| 28                                                                                                    |                                                                     |                                         |                                            |                                   | ISP Program                                                                                                    |
| 29                                                                                                    |                                                                     |                                         |                                            |                                   |                                                                                                    |
| 30                                                                                                    |                                                                     |                                         |                                            |                                   |                                                                                                    |
| 32                                                                                                    |                                                                     |                                         |                                            |                                   |                                                                                                    |
| 33                                                                                                    |                                                                     |                                         |                                            |                                   |                                                                                                    |
| 34                                                                                                    |                                                                     |                                         |                                            |                                   |                                                                                                    |
| 35                                                                                                    |                                                                     |                                         |                                            |                                   | Row Labels Σ Values                                                                                                    |
| 30                                                                                                    |                                                                     |                                         |                                            |                                   | Individual Count of For                                                                                                    |
| 20                                                                                                    |                                                                     |                                         |                                            |                                   | and the second second s |

© Therap Services, LLC, 2003 – 2015. All Rights Reserved. Last Updated: Nov 2015

![](_page_10_Picture_0.jpeg)

Again, the version of excel you're using will determine where you find your graphs. For the version I'm using I click the **Options** tab at the top (see above) and then select the type of graph I want to insert (see below).

| 💼 🕼 🕫 - (M - ) =          |                         |        |                                                                                            | PivotTable Tools ISP_Data_Search [Compatibility Mode] - Microsoft Excel - @                                                   |                                                                                                    |                                                                                                    |  |
|---------------------------|-------------------------|--------|--------------------------------------------------------------------------------------------|----------------------------------------------------------------------------------------------------|----------------------------------------------------------------------------------------------------|----------------------------------------------------------------------------------------------------|--|
| nsert Page Layout Formula | s Data Review           | View   | Options Design                                                                             |                                                                                                    |                                                                                                    | @ - @ X                                                                                                    |  |
| ive Field:                | ald 🛛 🌳 Group Selection | AL AZ  |                                                                                            |                                                                                                    |                                                                                                    | <b>+</b>                                                                                                    |  |
| dividual                  | 🖗 Ungroup               | Z* ZA  |                                                                                            | al al av                                                                                                    |                                                                                                    |                                                                                                    |  |
| Field Settings            | ield 🛐 Group Field      | Z Sort | Refresh Change Data<br>* Source *                                                          | Clear Select Move<br>+ + PivotTable                                                                                           | PivotChart Formulas OLAP<br>tools *                                                                                                    | Field +/- Field<br>List Buttons Headers                                                                                                    |  |
| Active Field              | Group                   | Sort   | Data                                                                                       | Actions                                                                                                    | Tools                                                                                                    | Show/Hide                                                                                                    |  |
| 🝷 🕘 🦸 🜆 🖌                 | ĺ                       |        |                                                                                            |                                                                                                    | 1                                                                                                    | *                                                                                                    |  |
| В                         | C                       | )      | E F                                                                                        | G H I                                                                                                    | J K                                                                                                    | L PivotTable Field List 💌 🗙                                                                                                    |  |
| Drop Page                 | ields Here              |        |                                                                                            |                                                                                                    |                                                                                                    |                                                                                                    |  |
| ISP Program               |                         |        |                                                                                            |                                                                                                    |                                                                                                    | Choose fields to add to report:                                                                                                    |  |
| Buying Groceries Mary's I | iet Program Toothbrush  | ing C  | Grand Total                                                                                |                                                                                                    |                                                                                                    | Form ID                                                                                                    |  |
| 21                        | 3                       | 72     | 96                                                                                         |                                                                                                    |                                                                                                    | Program Name                                                                                                    |  |
| 21                        | 3                       | 72     | 96                                                                                         |                                                                                                    |                                                                                                    | Site Name                                                                                                    |  |
|                           |                         |        |                                                                                            |                                                                                                    |                                                                                                    | Individual 7                                                                                                    |  |
|                           |                         |        | ₹     P       ert     Page Layout     Formulas     Data     Review     View       e Field: | ₹     PivotTable Tools     R       ert     Page Layout     Formulas     Data     Review     Options     Design       e Field: | Image: Second second second | *     PrvotTable Tools     ISP_Data_Search [Compatibility Mode] - Microsoft Excel       ert     Page Layout     Formulas     Data     Review     View.     Options     Design       e Field:     *     Expand Entire Field     *     Group Selection     *     *     *     *     *       *     Clapse Entire Field     *     Group Selection     *     *     *     *     *     *     *     *     *     *     *     *     *     *     *     *     *     *     *     *     *     *     *     *     *     *     *     *     *     *     *     *     *     *     *     *     *     *     *     *     *     *     *     *     *     *     *     *     *     *     *     *     *     *     *     *     *     *     *     *     *     *     *     *     *     *     *     *     *     *     *     *     *     *     *     *     *     *     *     *     *     *     *     *     *     *     *     *     *     *     *     *     *     *     *     * </td |  |

![](_page_10_Figure_3.jpeg)

It should look something like this:

![](_page_10_Figure_5.jpeg)

![](_page_11_Picture_0.jpeg)

![](_page_11_Figure_1.jpeg)

Now it's your turn to play around with pivot tables! Remember your options are limitless! I could drag **Service Provider** to my **Row** box and see how many pieces of data staff have collected. I could have drug **Scores** under my **ISP Program** label and see what scores Kimo had been receiving for each of his programs. I could drag the **Data Collection Date** into my row box to see how many days staff had documented for. If I had an ISP Program I knew should be documented on once a day, when I drag the **Data Collection Date** into my **Row** box I would expect to see at least a 1 in each of the boxes for each of the days.

## **GERs and Pivot Tables**

If you want to track and trend GERs you can either pull your event summary report or the **GER Management Summary** in your report library. If you're going to analyze all GERs for your agency I would recommend pulling the management summary as it's going to give you all fields and all individuals. Again, just remember **FORM ID** goes in the **VALUES FIELD** and then start clicking and dragging until your heart's content! Below is an example of a graph I was able to create identifying what the results of the falls occurring at my agency are.

![](_page_11_Figure_5.jpeg)

© Therap Services, LLC, 2003 – 2015. All Rights Reserved. Last Updated: Nov 2015

![](_page_12_Picture_0.jpeg)

#### **REMEMBER:**

- When doing a pivot table you want to **SEARCH** for the data rather than pulling reports (except for with the **GERs**).
- Form ID goes into the Values field.

You can take Pivot Tables a step further and create **Macros** in which you teach excel how to export and organize your data to save even more time.